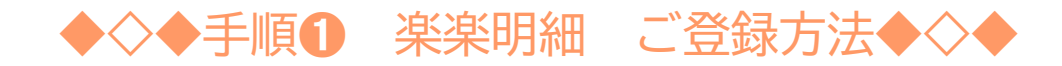

インターネットブラウザを起動し、画面上部のアドレスバーに ノ メールアドレス入力画面が表示されますので、ご登録される 以下のURLを入力 お客様のメールアドレスを入力 URL https://rbanemone.eco-serv.jp/k-silver/ 画面左下部の[新規でご登録のお客様はこちら]をクリック ログインID STEP1 STEP2 STEP3 STEP4 メールアドレスの登録 利用規約の確認 お客様情報の登録 登録完了 パスワード ▶ パスワードを忘れた方 登録案内をメールでお送りいたします。メールアドレスを入力し、「送信する」ボタンを押してください。 メールアドレス ログイン ▶ 新規でご登録のお客様はこちら **5** 入力欄に以下の情報と任意のパスワードを入力した後、<br />
[登録] ボタン 3 入力されたメールアドレス 登録完了メールが届き 6 をクリック 宛に届いた 「仮登録通知メー ましたら、登録完了 ①ログインID:見積書に印字されている [顧客番号] を入力 ル]に記載されている本登録 「顧客番号」がお客様のログイン I Dとなります 完了用URLをクリック ②郵 便 番 号:見積書に印字されているお客様の郵便番号を入力 ③パスワード:入力ルールをご参照の上、任意のパスワードを入力 2 〒945-0000 2024年02月19日 柏崎市田塚12-34 ご利用規約をご確認いただ Δ シルバー柏崎 様 (公社) 柏崎市シルバー人材セレック き、内容に同意の上、「同意 (顧客番号:0000) 理事長 本 間 する」にチェックをいれて 「次へ] ボタンをクリック 概算見積書 〒945-0032 柏崎市田塚3丁目11番30号 電話 (0257) 24-2148 (代表)